# Wiza do Indii

## Wskazówki krok po kroku

Wniosek składa się poprzez stronę: https://indianvisaonline.gov.in/evisa/tvoa.html

Wypełniamy zwykle o e-visa: https://indianvisaonline.gov.in/evisa/Registration

Instrukcje po angielsku: <u>https://indianvisaonline.gov.in/evisa/tvoa.html</u> . Dodatkowo instrukcja po polsku: <u>http://nikogoniemawdomu.pl/e-wiza-do-indii-krok-po-kroku</u>.

Poniżej podaję ogólne i szczegółowe wskazówki, jak składać o wizę dla naszego programu:

### I. Przygotowanie do złożenia wniosku:

Przed rozpoczęciem wypełniania formularza należy przygotować w formacie elektronicznym:

1) **aktualne zdjęcie w formacie jpg**, o wymiarach 2 cale x 2 cale (czyli 5,08 x 5,08 cm), 350 x 350 pxs (nie może mieć mniejszych wymiarów), nie większe niż 1 MB. Zdjęcie musi być zrobione frontalnie, bez cieni na twarzy i w tle, bez ramek, głowa utrzymana w pozycji prostej, bez okularów, tło jasne nie jaskrawych kolorach. Zdjęcie można wykonać własnym telefonem komórkowym.

2) skan strony paszportu ze zdjęciem i danymi osobowymi, w formacie pdf, nie większy niż 300 KB.

## II. Wypełnianie wniosku (patrz dalej wzór i wyjaśnienia)

### III. Płatność za wizę

E-visa ważna na miesiąc obecnie jest bezpłatna. Natomiast e-visa roczna kosztuje ok. 189,15 zł. Opłaty dokonywało się tuż po wypełnieniu formularza, za pomocą karty kredytowej lub konta PayPal. Zgodnie z z podawanymi informacjami, pierwszych 500 000 turystów jest zwolnionych z opłaty, więc do końca nie wiadomo, czy roczna wiza również nie jest zwolniona z opłaty.

Po złożeniu wniosku otrzymujemy na adres mailowy **potwierdzenie przyjęcia wniosku**. To jeszcze nie jest potwierdzenie przyznania wizy.

Dopiero w ciągu kolejnych 72 godzin mailem zostanie przesłane potwierdzenie przyznania wizy, tj. elektroniczne Uprawnienie do Podróży – **Electronic Travel Authorization (ETA)**, który w punkcie "Application Status" powinien mieć wpis: GRANTED. Oznacza to, że wiza została przyznana. Teraz trzeba wydrukować potwierdzenie elektronicznego Uprawnienia do Podróży czyli ETA.

### Wiza

**Potwierdzenie to, czyli ETA, należy okazać po przylocie na lotnisku w Delhi**. Na jego podstawie zostanie wbita do paszportu pieczęć z wizą. Konieczne więc jest posiadanie na lotnisku wydruku ETA.

Aby wydrukować ETA należy:

wejść na stronę https://indianvisaonline.gov.in/evisa/tvoa.html

wybrać opcję "Visa Status" / wpisać w potwierdzenia otrzymanego na email "Application Id" / wpisać "Passport No" / wybrać opcję "Check Status" / wydrukować ETA

Jest to plik kolorowy, można go zapisać w PDF, na środku ma wielki znak Immigration Bureau India).

Wstemplowana na granicy wiza będzie ważna przez 30 dni od przekroczenia granicy, a w przypadku rocznej wizy – 360 dni od dnia otrzymania ETA.

Ogólnie we wniosku należy unikać przecinków, kropek, myślników itp. Nawet po skrótach jak ul. czy myślnik w kodach pocztowych.

Jeśli coś pójdzie nie tak, można powtórzyć wypełnianie wniosku. Po wypełnieniu pierwszej strony należy zapisać tymczasowy numer, aby w przypadku przerwania nie stracić tego, co się już wpisało. Po wypełnieniu całego wniosku trzeba koniecznie zapisać numer, jaki system wygeneruje na końcu procedury.

Przykładowe wypełnienie wniosku:

|                                                                                         | e-Visa Application                                                                                                    |                                                                                                    |                                                                                 |  |  |  |
|-----------------------------------------------------------------------------------------|----------------------------------------------------------------------------------------------------|----------------------------------------------------------------------------------------------------|---------------------------------------------------------------------------------|--|--|--|
| Note: For e-visa services to Afghan Nationals, they must select AFGHANISTAN nationality |                                                                                                    |                                                                                                    |                                                                                 |  |  |  |
|                                                                                         | Nationality/Region*                                                                                                    | POLAND ~                                                                                                    |                                                                                 |  |  |  |
|                                                                                         | Passport Type*                                                                                                    | ORDINARY PASSPORT V                                                                                                    |                                                                                 |  |  |  |
|                                                                                         | Port Of Arrival*                                                                                                    | DELHI AIRPORT                                                                                                    |                                                                                 |  |  |  |
|                                                                                         | Date of Birth*                                                                                                    | 10/03/2022                                                                                                    |                                                                                 |  |  |  |
|                                                                                         | Email ID*                                                                                                    | PRAHVIBHAVA@GMAIL.COM                                                                                                    |                                                                                 |  |  |  |
|                                                                                         | Re-enter Email ID*                                                                                                    | PRAHVIBHAVA@GMAIL.COM                                                                                                    |                                                                                 |  |  |  |
|                                                                                         | Expected Date of Arrival*                                                                                                    | 18/04/2022                                                                                                    |                                                                                 |  |  |  |
|                                                                                         | Visa Service*                                                                                                    | eTOURIST VISA<br>eTourist Visa(for 30 Days)<br>eTourist Visa(for 1 Year)                                                                                                    |                                                                                 |  |  |  |
|                                                                                         |                                                                                                    | O RECREATION/SIGHT-SEEING                                                                                                    |                                                                                 |  |  |  |
|                                                                                         |                                                                                                    | O MEETING FRIENDS/RELATIVES                                                                                                    |                                                                                 |  |  |  |
|                                                                                         |                                                                                                    | SHORT TERM YOGA PROGRAMME                                                                                                    |                                                                                 |  |  |  |
|                                                                                         |                                                                                                    | O SHORT TERM COURSES ON LOCAL LANC<br>DANCE, ARTS & CRAFTS, COOKING, MEDICI<br>SHOULD NOT BE A FORMAL OR STRUCTURE<br>COURSE/PROGRAMME (COURSES NOT EXCE<br>DURATION AND NOT ISSUED WITH A QUALI<br>DIPLOMA ETC). | SUAGES, MUSIC,<br>INE ETC. WHICH<br>D<br>EEDING 6 MONTHS<br>IFYING CERTIFICATE/ |  |  |  |
|                                                                                         |                                                                                                    | VOLUNTARY WORK OF SHORT DURATIC<br>PERIOD OF ONE MONTH, WHICH DO NOT IN<br>MONETARY PAYMENT OR CONSIDERATION (<br>RETURN).<br>eTourist Visa(for 5 Years)                                                          | IN (FOR A MAXIMUM<br>IVOLVE ANY<br>DF ANY KIND IN                               |  |  |  |
|                                                                                         |                                                                                                    |                                                                                                    |                                                                                 |  |  |  |
|                                                                                         |                                                                                                    | eCONFERENCE Visa                                                                                                    |                                                                                 |  |  |  |
|                                                                                         |                                                                                                    | emedical attendant visa                                                                                                    |                                                                                 |  |  |  |
|                                                                                         |                                                                                                    | 3v25t                                                                                                    | ¢                                                                               |  |  |  |
|                                                                                         | Please enter above text*                                                                                                    | 3v25t                                                                                                    |                                                                                 |  |  |  |
|                                                                                         | I have read the instructions ,I have all the required documents in scanned pdf format and photograph in jpg/jpeg format.      |                                                                                                    |                                                                                 |  |  |  |
|                                                                                         | While entering India, Covid related measures shall be applicable as per guidelines issued by Govt of India from time to time. |                                                                                                    |                                                                                 |  |  |  |
|                                                                                         |                                                                                                    |                                                                                                    |                                                                                 |  |  |  |
| Continue                                                                                |                                                                                                    |                                                                                                    |                                                                                 |  |  |  |

- Place of Arrival / Miejsce przylotu: DELHI

- Visa Service: e-TOURIST Visa (1 month / 1 miesiąc) lub (1 year / 1 rok).

W przypadku wyboru 1-month wybrać należy jedyną opcję turystyczną. W przypadku wizy rocznej – SHORT TERM YOGA PROGRAMME.

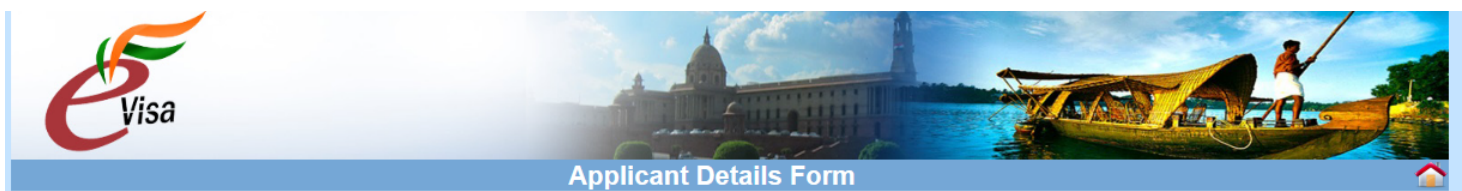

#### Port of Arrival : MUMBAI AIRPORT

| Data saved Successfully.Please note down the Temporary Application ID : 58261911WNMZ3MH    |                            |                                                            |  |  |  |  |  |
|--------------------------------------------------------------------------------------------|----------------------------|------------------------------------------------------------|--|--|--|--|--|
| Applicant Details                                                                          |                            |                                                            |  |  |  |  |  |
| Surname (exactly as in your Passport)                                                      | KOWALSKA                   | Surname/Family Name (exactly as in Passport)               |  |  |  |  |  |
| Given Name/s (exactly as in your Passport)*                                                | ANNA                       | Given Name/s (exactly as in Passport)                      |  |  |  |  |  |
| Have you ever changed your name? If yes, click the box                                     | $\Box$ and give details.   | If You have ever changed your Name Please tell us.         |  |  |  |  |  |
| Gender*                                                                                    | FEMALE                     | Gender                                                     |  |  |  |  |  |
| Date of Birth*                                                                             | 13/06/1967                 | Date of Birth as in Passport in DD/MM/YYYY format          |  |  |  |  |  |
| Town/City of birth*                                                                        | WARSZAWA                   | Province/Town/City of birth                                |  |  |  |  |  |
| Country of birth*                                                                          | POLAND $\checkmark$        | Country of birth                                           |  |  |  |  |  |
| Citizenship/National Id No.*                                                               | 2323232323                 | If not applicable Please Type NA                           |  |  |  |  |  |
| Religion*                                                                                  | CHRISTIAN                  | If Others .Please specify                                  |  |  |  |  |  |
| Visible identification marks*                                                              | NONE                       | Visible identification marks                               |  |  |  |  |  |
| Educational Qualification *                                                                | GRADUATE ~                 | Educational Qualification                                  |  |  |  |  |  |
| Nationality *                                                                              | Nationality                |                                                            |  |  |  |  |  |
| Did you acquire Nationality by birth or by<br>naturalization? *                            | By Birth $\checkmark$      | Did you acquire Nationality by birth or by naturalization? |  |  |  |  |  |
| Have you lived for at least two years in the country where you are applying visa? ○Yes ●No |                            |                                                            |  |  |  |  |  |
| Passport Details                                                                           |                            |                                                            |  |  |  |  |  |
| Passport Number *                                                                          | EH222333                   |                                                            |  |  |  |  |  |
| Place of Issue *                                                                           | WARSZAWA                   | Place of Issue                                             |  |  |  |  |  |
| Date of Issue *                                                                            | 06/06/2017                 |                                                            |  |  |  |  |  |
| Date of Expiry *                                                                           | 06/06/2027                 |                                                            |  |  |  |  |  |
| Any other valid Passport/Identity Certificate(IC) held,                                    | If Yes Please give Details |                                                            |  |  |  |  |  |
| * Mandatory Fields                                                                         |                            |                                                            |  |  |  |  |  |
| Save and Continue Save and Temporarily Exit                                                |                            |                                                            |  |  |  |  |  |

- Citizenship / National Id No. czyli PESEL

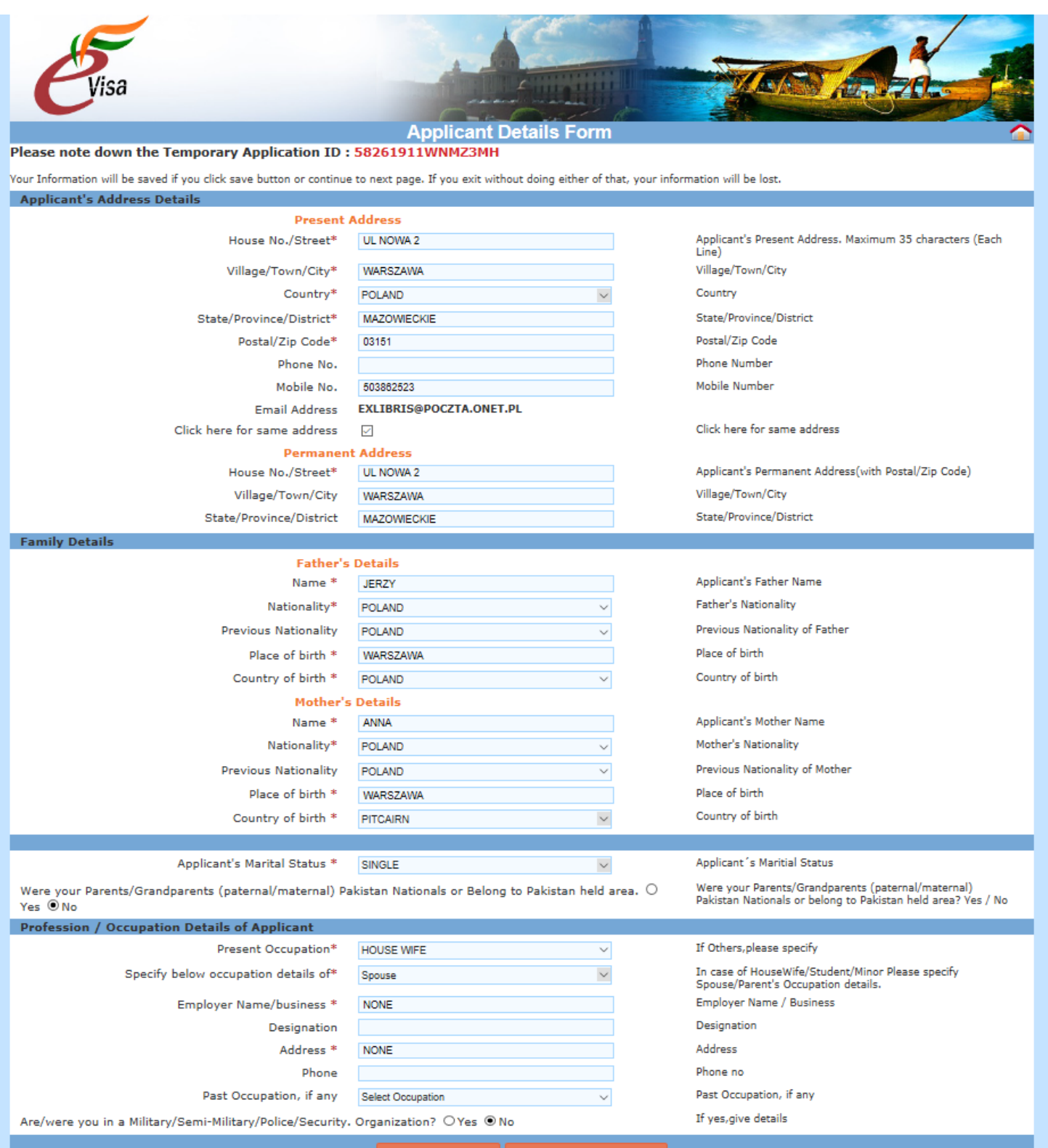

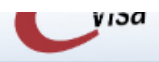

#### Visa Details Form

Please note down the Temporary Application ID : 58261911WNMZ3MH Your Information will be saved if you click save button or continue to next page. If you exit without doing either of that, your information will be lost. Details of Visa Sought Type of Visa \* e-Visa eTOURIST VISA Visa Service\* Places to be visited \* NEW DELHI RISHIKESH Places to be visited line 2 Gangotri Jamunotri Details of Purpose "SHORT TERM YOGA PROGRAMME" SRI AUROBINDO ASHRAM NEW DELHI Name of the Institute in India \* SARVODAYA ENCLAVE ROAD 6 Address \* State \* DELHI District \* NEW DELHI Phone no \* 911126567863 Duration of Visa\* 60 Days Duration of visa is 60 days from date of arrival No. of Entries \* Double No of Entries Port of Arrival in India \* MUMBAI AIRPORT Port of arrival in India Expected Port of Exit from India DELHI AIRPORT Previous Visa/Currently valid Visa Details If Yes Please give Details Have you ever visited India before?\* Yes 🖲 / No 🔿 Address\* ODPOWIEDNI ADRES odpowiednia ulica itp Cities previously visited in India\* NA PRZYKLAD BENARES MUMBAI Cities in India visited (comma separated) Last Indian Visa no / Currently valid Visa no Last Indian Visa No/Currently valid Indian Visa No.\* VJ453547 Type of Visa\* Type of Visa TOURIST VISA Place of Issue WARSZAWA Place of Issue\* 13/06/2017 Date of Issue\* In dd/mm/yyyy format If yes, give details Has permission to visit or to extend stay in India previously been refused?  $\bigcirc$  Yes  $\odot$  No Other Information Countries Visited in Last 10 years GREECE ITALY SAARC Country Visit Details If yes, give details Reference Reference Name in India\* SRI AUROBINDO ASHRAM NEW DELHI Address\* SARVODAYA ENCLAVE ROAD 6 Phone no Phone\* 911126567863 Reference Name in POLAND\* ANNA KOWALSKA Address\* UL STARA 6 WARSZAWA Phone\* 0048692385763 Phone no Save and Temporarily Exit Save and Confin

- Places to be visited: RISHIKESH, Gangotri, Barsu

- Reference name in India / referencje w Indiach: Anand Lok-Across the Ganga, Sirasu, (State / Stan) Uttara Khand, tel. +91 9711159170

- Reference name in Poland / Referencje w Polsce: (wypełnijcie moje dane)

Potem następuje strona dotycząca fotografii, następnie paszportu, które trzeba załadować i wreszcie ewentualne płacenia. Po wypełnieniu wszystkiego i przed zatwierdzeniem, można jeszcze raz sprawdzić wszystko, czy się dobrze wypełniło i dopiero potem zatwierdzić.

Powodzenia!